# 365Pay Banking Information Setup in ADM – External

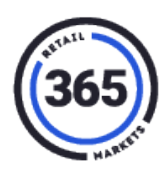

### **Add Account Information**

- 1. Open ADM and click on the **Admin** tab.
- 2. Click **Banking Information** from the drop-down menu.

| Admin 👻           | Super 🗸         |  |  |  |  |  |  |  |
|-------------------|-----------------|--|--|--|--|--|--|--|
| Transaction       |                 |  |  |  |  |  |  |  |
| Device            | Device          |  |  |  |  |  |  |  |
| Тах               |                 |  |  |  |  |  |  |  |
| Special Payment   |                 |  |  |  |  |  |  |  |
| Category          | Category        |  |  |  |  |  |  |  |
| Deposit           | Deposit         |  |  |  |  |  |  |  |
| Reason Co         | Reason Code     |  |  |  |  |  |  |  |
| Staff             | Staff           |  |  |  |  |  |  |  |
| Users and         | Users and Roles |  |  |  |  |  |  |  |
| Guest Pas         | Guest Pass      |  |  |  |  |  |  |  |
| Consumer          |                 |  |  |  |  |  |  |  |
| National Accounts |                 |  |  |  |  |  |  |  |
| Routes            |                 |  |  |  |  |  |  |  |
| Promotions        |                 |  |  |  |  |  |  |  |
| VDI Provid        | ers             |  |  |  |  |  |  |  |
| Banking In        | formation       |  |  |  |  |  |  |  |

- 3. On the **Banking Information** page, there are several sections where you can add information to the following:
  - a. Business Entity click the **Pen** in the upper, right corner of the section. Add your information and click **Save**.

| O365 Looke # Product - New - Repertual Admin - Seper -                                                                                                    | V Ideas   Help 385Support-US - | Laurie - |
|----------------------------------------------------------------------------------------------------|--------------------------------|----------|
| Announcement<br>Important: For Legacy to V5 PC Swaps, please review the guide for Phase 3. After Installation Tax Mapping step after your PC swap is complete. This does not apply if you have custom VDI. [More]                                                                                                    |                                |          |
| Banking Info                                                                                                    |                                |          |
| The highlighted fields below are negative by Steps.<br>Doe immediately to enable psycols                                                                                                    |                                |          |
| Here company directors been adder? Click the buttor to confirm or use the Add Person hallon below to add any directors Confirm Directors Added                                                                                                    |                                |          |
| Theorem Entry  Name Mathematical Address To their Solater Solater Try To their Solater Try To their Solater Try To | or postal code                 |          |
| Piece Number Int provided Audraha<br>Bauteran Medale Int provided<br>Bauteran Regularized content in Unit Number<br>Occument here X and Principal                                                                                                    |                                |          |
| Please add account representative using Add Person                                                                                                    |                                |          |
| Ledi Fello J<br>Rese add a bus Konort<br>Edd Blok Amout                                                                                                    |                                |          |

## 365Pay Banking Information Setup in ADM – External

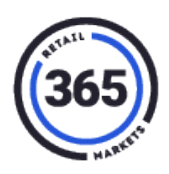

b. Account Representative – click the **Add Person** button and the following window will display. Add your information and click **Add**.

| Add Person        |                       |              |                          | x          |
|-------------------|-----------------------|--------------|--------------------------|------------|
|                   |                       | Details      |                          | ^          |
| First Name        |                       | Email        |                          |            |
| Last Name         |                       | Phone Number |                          |            |
| Role              | Representative        |              |                          |            |
|                   | Owner (25% or more)   | Country      | Australia 🗸 🗸            |            |
|                   |                       | Address      | Address Line 1           |            |
| Job Title         | CEO, Manager, Partner |              | Address Line 2           |            |
| Date of birth     | DD MM YYYY            |              | City                     |            |
|                   |                       |              | Choose State/Territory 🗸 |            |
|                   |                       |              | Postal Code              |            |
|                   |                       |              |                          |            |
| Identity Document |                       |              |                          |            |
| Front             | Upload a file         |              |                          | *          |
|                   |                       |              |                          | Add Cancel |

c. Bank account – click the **Add Bank Account** button and the following window will display. Add your information and click **Add**.

| Bank Account   |                   |   |                     | Х          |
|----------------|-------------------|---|---------------------|------------|
| Currency       | Australian Dollar | ~ | Account Holder Type |            |
| Country        | Choose Country    | ~ | Account Holder Name |            |
| Account Number |                   |   |                     |            |
| Routing Number |                   |   |                     |            |
|                |                   |   |                     |            |
|                |                   |   |                     | Add Cancel |

- d. Click the following two buttons under Banking Info:
  - Confirm Owners Added
  - Confirm Directors Added

| <b>365</b> Locatio                                   | n 😢 Pro                     | duct -      | Menu +         | Reports al                           | Admin •                                                                                  | Super •                                                                           |                                                                                                    | Meas Ideas    |
|------------------------------------------------------|-----------------------------|-------------|----------------|--------------------------------------|------------------------------------------------------------------------------------------|-----------------------------------------------------------------------------------|----------------------------------------------------------------------------------------------------|---------------|
| Announcer<br>Important:                              | ient<br>For Lega            | acy to \    | /5 PC Sv       | vaps, plea                           | se review                                                                                | the guide                                                                         | e for Phase 3: After Installation Tax Mapping step after your PC swap is complete. This does not apply if you have custom VDI. [More] |               |
| Banking Info                                         |                             |             |                |                                      |                                                                                          |                                                                                   |                                                                                                    |               |
| The highlighted fields be<br>Due immediately to enal | iow are requi<br>le payouts | red by Str  | ipe.           |                                      |                                                                                          |                                                                                   |                                                                                                    |               |
| Have all owners been a<br>Confirm Owners Addee       | ded (own 25                 | % or more   | )? Click the I | outton to confirm                    | n or use the Ad                                                                          | d Person butt                                                                     | ton below to add owners                                                                                                    |               |
| Have company directors<br>Confirm Directors Add      | been added'<br>d            | ? Click the | button to co   | nfirm or use the                     | Add Person b                                                                             | utton below to                                                                    | add any directors                                                                                                    |               |
| Business Entity                                      |                             |             |                |                                      |                                                                                          |                                                                                   |                                                                                                    |               |
|                                                      |                             |             | Busi           | A<br>F<br>Bus<br>ness Registrat<br>D | Name<br>CN/ABN - TFN<br>Phone Number<br>siness Website<br>tion Document<br>bocument back | e test<br>Not provide<br>Not provide<br>Not provide<br>Not Provide<br>Not Provide | ed Address No street address<br>No city statehentory, c<br>ad Australia<br>ed                                                         | v postal code |
| Please add account repre                             | entative usir               | ig Add Per  | rson           |                                      |                                                                                          |                                                                                   |                                                                                                    |               |
| Please add a bank accou                              | t                           |             |                |                                      |                                                                                          |                                                                                   |                                                                                                    |               |
| Add Bank Account                                     |                             |             |                |                                      |                                                                                          |                                                                                   |                                                                                                    |               |

# 365Pay Banking Information Setup in ADM – External

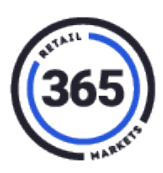

All the information will be routed directly to the processor.

Information is filled out only one time per organization and will apply to all ADM locations in that org.

**Note:** After submitting the information, <u>return</u> to the page in a few days to confirm that nothing else is required. If additional information is required, it will be noted on the page. **(You will <u>not</u> be notified.)** 

- Each Representative or owner will have to submit verification documents.
- Accepted documents vary by country, however a passport scan is preferred.
- Both the front and back is usually required for government issued ID's and driver's licenses.
- All files must be in JPEG or PNG and smaller than 8M. <u>PDF format will not be accepted</u>!
- All files should be in color, rotated with the image right side up.
- All information should be clearly legible.

**Note:** This information will only be sent to the processor for verification and is not stored by 365.

#### **Processor Payout**

The payout schedule occurs daily, on a seven-day rolling basis. It is automatically deposited directly into the customer's account less any fees.

To review and confirm accurate payouts, operators can view Recent Payouts from ADM. To find this information:

- 1. Click on the **Admin** tab in ADM.
- 2. Select **Banking Information** from the drop-down menu.